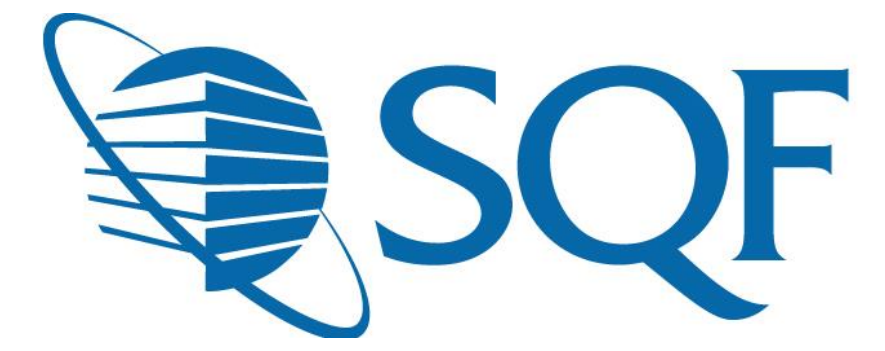

# User Guide for Updating Certification Body and Food Sector Categories

#### Contents

This guide will demonstrate how a user can update their Certification Body and Food Sector Categories

| Step One: Making changes during annual registration | 2 |
|-----------------------------------------------------|---|
| Step Two: Making changes to a pending request       | 4 |

#### Change Certification Body and Food Sector Categories During Annual Registration

Suppliers can update their Certification Body and/or Food Sector Categories during the last two steps of the annual registration process.

The supplier will be presented with the option below right after choosing their payment option

| Certification Scope                                                 |                  |  |  |  |
|---------------------------------------------------------------------|------------------|--|--|--|
| Food Sector Category                                                | Select for Audit |  |  |  |
| 1. Production, Capture and Harvesting of Livestock and Game Animals |                  |  |  |  |
| 3. Growing and Production of Fresh Produce and Nuts                 |                  |  |  |  |
| 4. Fresh Produce and Nuts Packhouse Operations                      |                  |  |  |  |
| 5. Extensive Broad Acre Agriculture Operations                      |                  |  |  |  |
| 6. Harvest and Intensive Farming of Fish and Seafood                |                  |  |  |  |
| 7. Slaughterhouse, Boning and Butchery Operations                   |                  |  |  |  |
| 8. Processing of Manufactured Meats and Poultry                     |                  |  |  |  |
| 9. Seafood Processing                                               |                  |  |  |  |
| 10. Dairy Food Processing                                           |                  |  |  |  |
| 11. Apiculture and Honey Processing                                 |                  |  |  |  |
| 12. Egg Processing                                                  |                  |  |  |  |
| 13. Bakery and Snack Food Processing                                |                  |  |  |  |
| 14. Fruit, Vegetable and Nut Processing, and Fruit Juices           |                  |  |  |  |
| 15. Canning, UHT and Aseptic Operations                             |                  |  |  |  |
| 16. Ice, Drink and Beverage Processing                              |                  |  |  |  |
| 17. Confectionary Manufacturing                                     |                  |  |  |  |
| 18. Preserved Foods Manufacture                                     |                  |  |  |  |
| 19. Food Ingredient Manufacture                                     |                  |  |  |  |
| 20. Recipe Meals Manufacture                                        |                  |  |  |  |
| 21. Oils, Fats, and the Manufacture of Oil or Fat-based Spreads     |                  |  |  |  |
| 22. Processing of Cereal Grains                                     |                  |  |  |  |
| 23. Food Catering and Food Service Operations                       |                  |  |  |  |
| 24. Food Retailing                                                  |                  |  |  |  |
| 25. Repackaging of products not manufactured on site.               |                  |  |  |  |
| 26. Food Storage and Distribution                                   |                  |  |  |  |
|                                                                     |                  |  |  |  |

### Change Certification Body and Food Sector Categories During Annual Registration

Then, the supplier will select "save" and be presented with the ability confirm or change certification body.

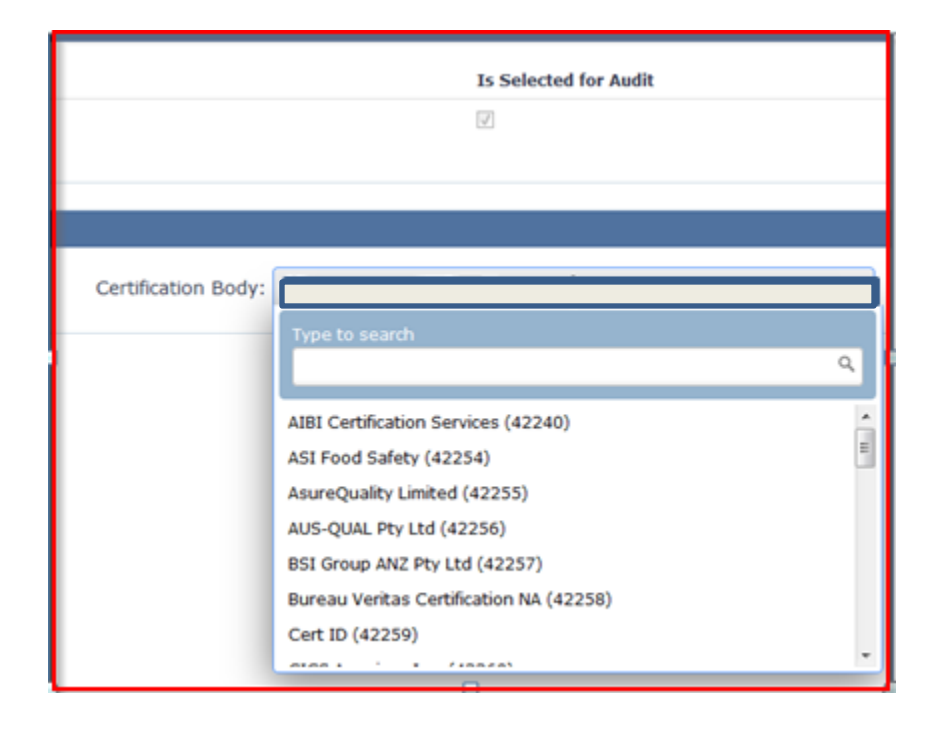

The supplier should then click on "save" to make sure the changes are accepted.

## Changing Certification Body After Registration

The supplier will also have the ability to update the Certification Body after the registration has been completed and the audit request is in pending.

The client should log into ReposiTrak and click on the "Audit Compliance" tab. Then, they must select "Audit Requests"

| Dashboard                | Compliance Center | My Company | My Partners | Manage Documents | Item & Cost | Track & Trace | MarketPlace | Audit Compliance |
|--------------------------|-------------------|------------|-------------|------------------|-------------|---------------|-------------|------------------|
| udit Compliand           | ce                |            |             |                  |             |               |             |                  |
| 📑 View                   |                   |            |             |                  |             |               |             |                  |
| Audit Requ<br>Finished A | udits             |            |             |                  |             |               |             |                  |
| Audit State              | IS                |            |             |                  |             |               |             |                  |

Next, find the pending audit request and click on the action button.

| 956 Pending 785423 - BBB PILOT FACILITY 2 | Action• |
|-------------------------------------------|---------|
|-------------------------------------------|---------|

The supplier should then click on "Change Certification Body".

| 1180 | Pending         | test2 - Test2                       | Action                       |
|------|-----------------|-------------------------------------|------------------------------|
| 1178 | Pending         | test - test                         | MANAGE/UPDATE FACILITY AUDIT |
| 1174 | Payment Pending | Tech Expert - Tech Expert Example 1 | Change Certification Body    |
|      |                 |                                     | MISCELLANEOUS                |

## Changing Certification Body and Food Sector Categories After Registration

Make the appropriate changes and save each selection.

|                     | Is Selected for Audit                                                    |          |
|---------------------|--------------------------------------------------------------------------|----------|
|                     |                                                                          |          |
|                     |                                                                          |          |
| Certification Body: |                                                                          |          |
|                     | Type to search                                                           | ۹        |
|                     | AIBI Certification Services (42240)                                      | <b>^</b> |
|                     | ASI Food Safety (42254)<br>AsureQuality Limited (42255)                  |          |
|                     | AUS-QUAL Pty Ltd (42256)                                                 |          |
|                     | BSI Group ANZ Pty Ltd (42257)<br>Bureau Veritas Certification NA (42258) |          |
|                     | Cert ID (42259)                                                          |          |